Сервер голосовой связи «Pronto!»

Инструкция пользователя

#### Аннотация

Настоящий документ является инструкцией по работе пользователя с Мобильным приложением «Pronto!» (далее – Приложение), входящего в состав Сервера голосовой связи «Pronto!».

# Содержание

| 1. | Пр | именяемые термины и сокращения                                       | 4  |
|----|----|----------------------------------------------------------------------|----|
| 2. | Об | щие положения                                                        | 5  |
| 2. | 1. | Назначение и основные данные                                         | 5  |
| 2. | 2. | Объект автоматизации                                                 | 5  |
| 2. | 3. | Уровень подготовки персонала                                         | 5  |
| 3. | По | дготовка к работе                                                    | 6  |
| 3. | 1. | Вход в Программу                                                     | 6  |
| 4. | Оп | исание операций                                                      | 7  |
| 4. | 1. | Описание операции «Поиск абонентов в адресной книге»                 | 7  |
| 4. | 2. | Описание операции «Просмотр истории звонков»                         | 10 |
| 4. | 3. | Описание операции «Настройка отображаемых в телефонной книге групп». | 11 |
| 4. | 4. | Описание операции «Прием входящих звонков от сотрудников»            | 12 |
| 4. | 5. | Описание операции «Входящий звонок во время разговора»               | 17 |
| 4. | 6. | Описание операции «Осуществление исходящих звонков сотрудникам»      | 18 |

# 1. Применяемые термины и сокращения

| Термин              | Расшифровка                                                                                                    |
|---------------------|----------------------------------------------------------------------------------------------------|
| Приложение          | Мобильное приложение «Pronto!», входящее в состав Сервера голосовой связи «Pronto!»                                                                                                    |
| Библиотека<br>(SDK) | (от англ. software development kit — «комплект для разработки программного обеспечения») — это набор инструментов для разработки программного обеспечения в одном устанавливаемом пакете                                                                    |
| iOS                 | Мобильная операционная система для смартфонов,<br>электронных планшетов, носимых проигрывателей,<br>разрабатываемая и выпускаемая американской компанией<br>Apple                                                                                           |
| Android             | Операционная система для смартфонов, планшетов,<br>электронных книг, цифровых проигрывателей, наручных часов,<br>фитнес-браслетов, игровых приставок, ноутбуков, нетбуков,<br>смартбуков, очков Google Glass, телевизоров, проекторов и<br>других устройств |

#### 2. Общие положения

#### 2.1. Назначение и основные данные

Сервер голосовой связи «Pronto!» предназначен для корпоративной голосовой связи, включает в себя:

- Сервер, обеспечивающий звонки;
- Мобильное приложение «Pronto!» для платформ iOS и Android;
- Библиотеку (SDK) для встраивания в приложения iOS и Android.

Мобильное приложение «Pronto!» (далее по тексту – Приложение) предназначено для использования возможностей корпоративной голосовой связи на мобильных устройствах.

#### 2.2. Объект автоматизации

Объектом автоматизации является оперативная голосовая связь между сотрудниками компании.

#### 2.3. Уровень подготовки персонала

Пользователи должны обладать базовыми навыками работы с мобильным устройством под управлением iOS или Android.

## 3. Подготовка к работе

#### 3.1. Вход в Программу

Для начала работы на мобильном устройстве пользователю необходимо запустить Приложение.

В случае корректного запуска на экране отобразится страница «Контакты» (Адресная книга) (Рисунок 1).

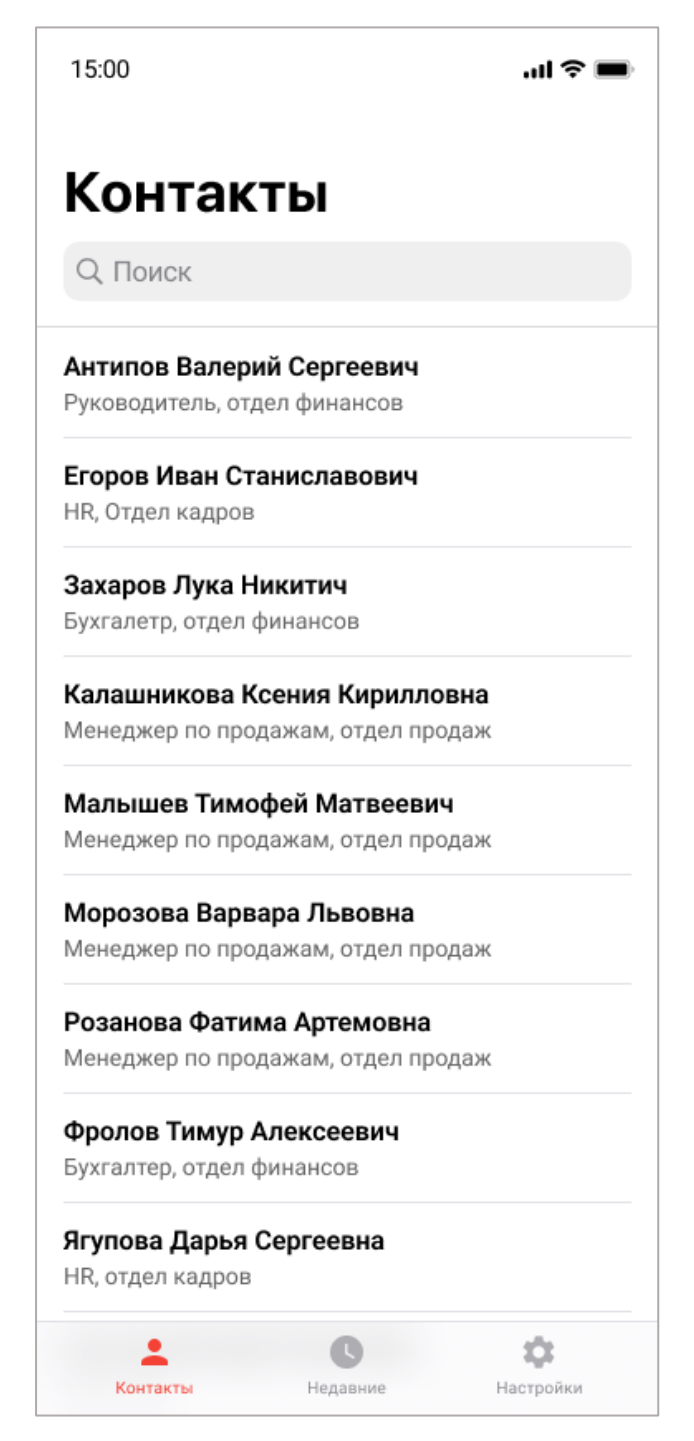

Рисунок 1 – Страница «Контакты»

# 4. Описание операций

В настоящем разделе приведено описание действий пользователя для выполнения в Приложении следующих операций:

- осуществление поиска абонентов в адресной книге (см.п. 4.1);
- просмотр истории звонков (см.п. 4.2);
- настройка отображаемых в телефонной книге групп (см.п. 4.3);
- прием входящих звонков от сотрудников организации (см.пп. 4.4, 4.5);
- осуществление исходящих звонков сотрудникам организации (см.пп. 4.6).

Подготовительным действием является вход в Приложение. Заключительным действием является завершение работы с разделом меню Приложения путем перехода в другой раздел меню либо выхода из Приложения.

## 4.1. Описание операции «Поиск абонентов в адресной книге»

Операции по поиску абонентов в адресной книге осуществляются в разделе меню «Контакты» (Рисунок 3).

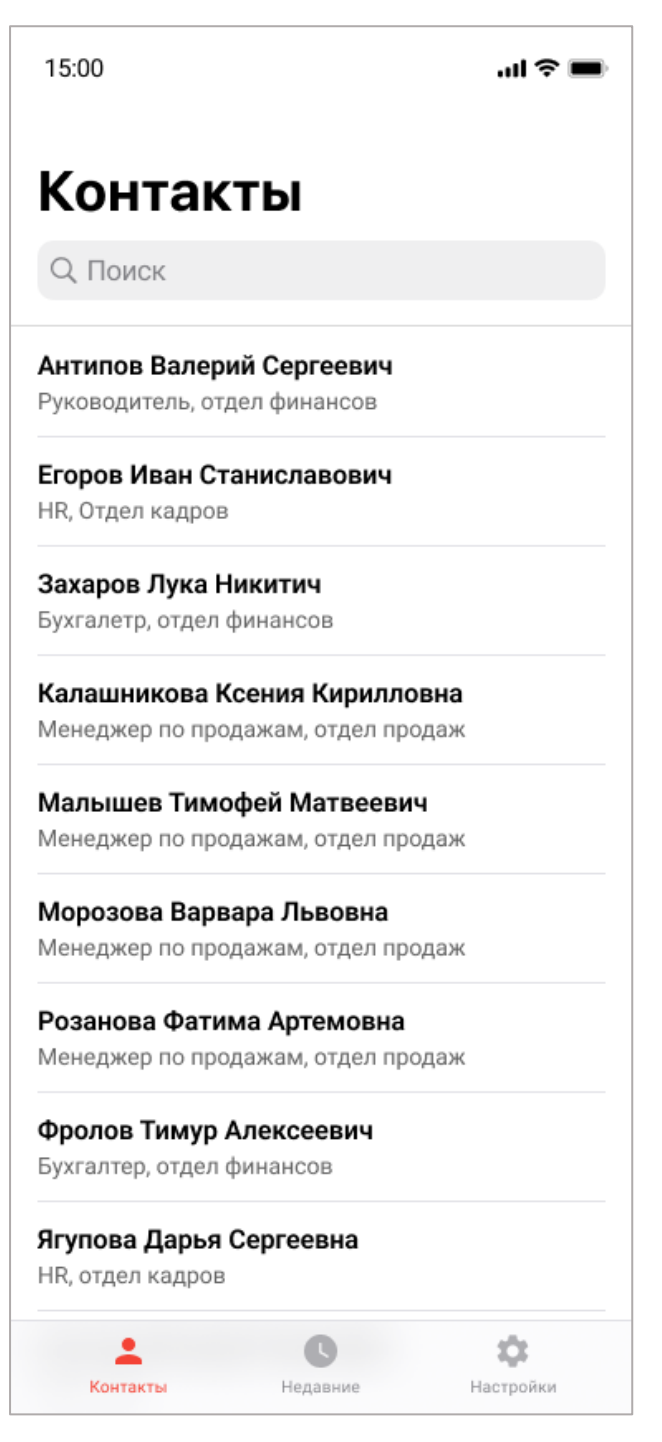

Рисунок 2 – Контакты. Адресная книга

Адресная книга содержит список контактов в следующем виде:

- Фамилия имя отчество;
- Должность;
- Наименование отдела.

Для осуществления поиска необходимо набрать текст в поисковой строке «Поиск». Результаты будут выведены в перечне.

Для открытия карточки абонента необходимо нажать на имя абонента в перечне. В Карточке абонента содержится следующая информация (Рисунок 3):

- Аватар;
- Фамилия имя отчество;
- Наименование отдела;
- SIP возможность звонка с помощью Приложения;
- Email;
- Сотовый номер мобильного телефона и возможность звонка по мобильной связи.

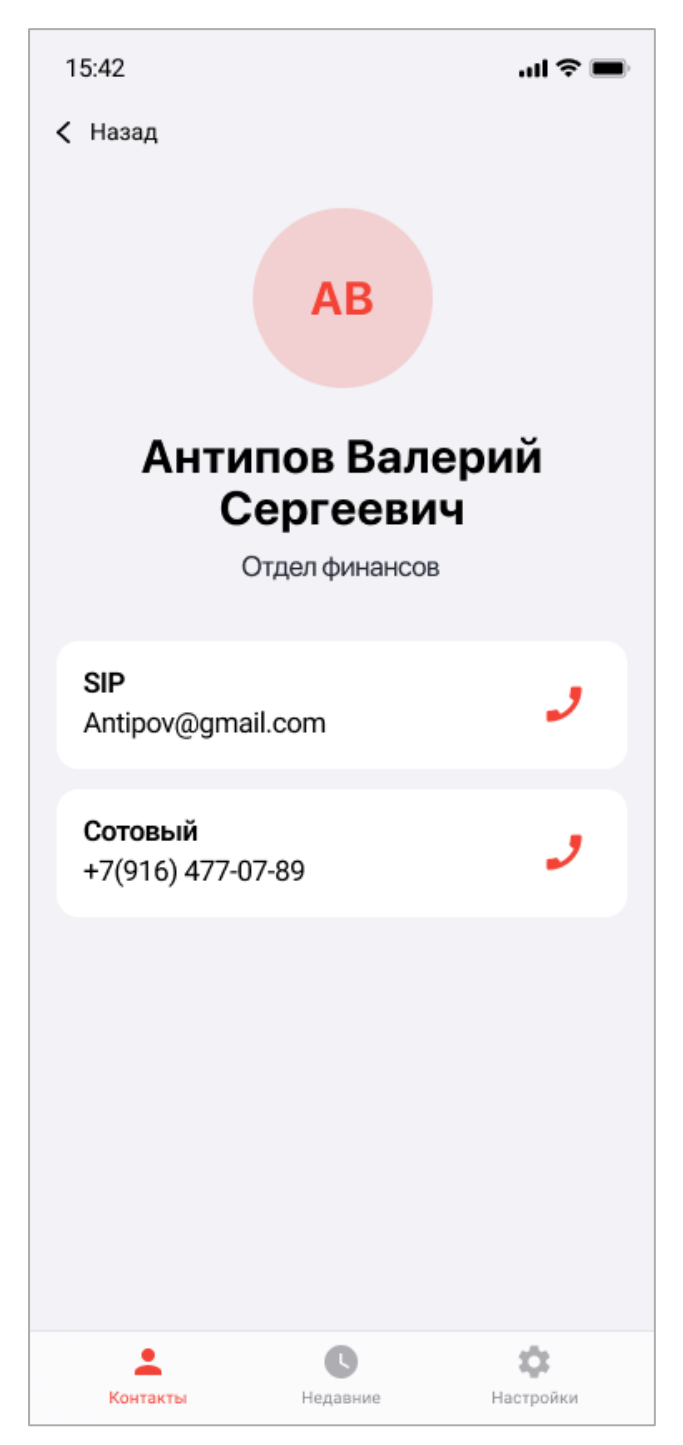

Рисунок 3 – Карточка абонента

#### 4.2. Описание операции «Просмотр истории звонков»

Для просмотра истории – списка недавно совершенных/принятых/непринятых

звонков необходимо нажать кнопку – Недавние. На экране отобразится отсортированный по времени список недавних звонков, в котором красным будут выделены непринятые звонки, а совершенные звонки будут обозначены иконками

\_\_\_\_ (Рисунок 4).

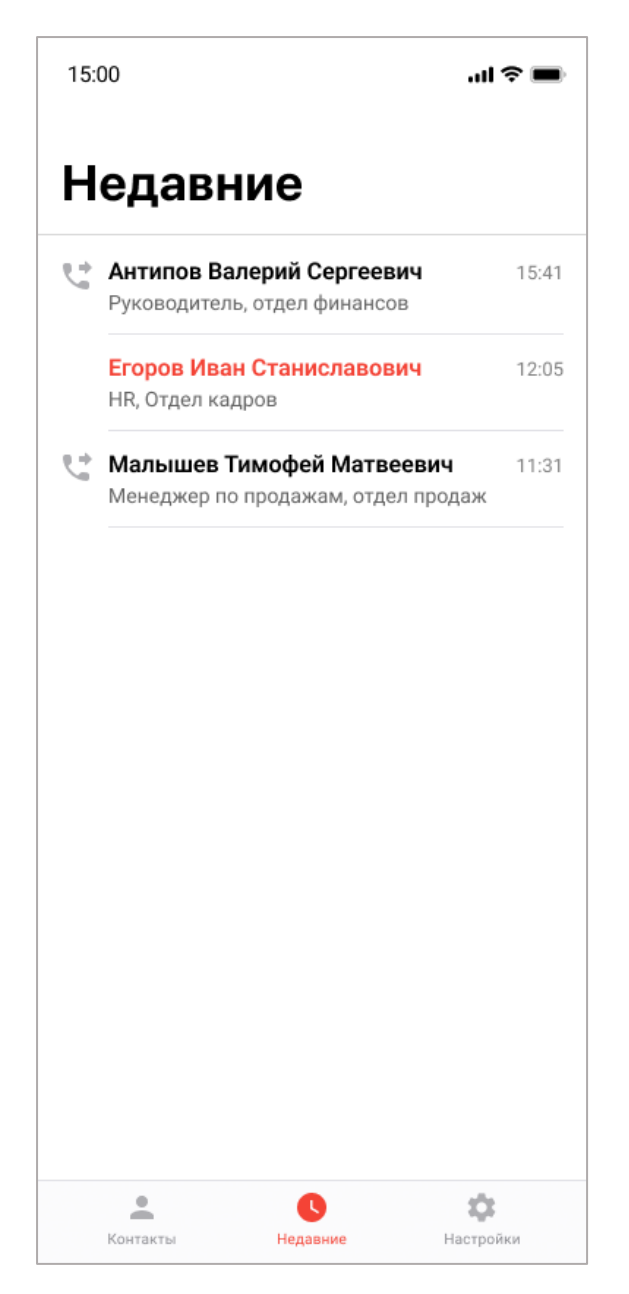

Рисунок 4 – Недавних звонков

# 4.3. Описание операции «Настройка отображаемых в телефонной книге групп»

Для настройки отображаемых в телефонной книге групп – отделов организации

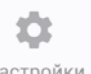

необходимо нажать кнопку <u>Настройки</u> – Настройки. На экране отобразится страница «Настройки», на которой требуется установить переключатель у необходимых групп (Рисунок 5).

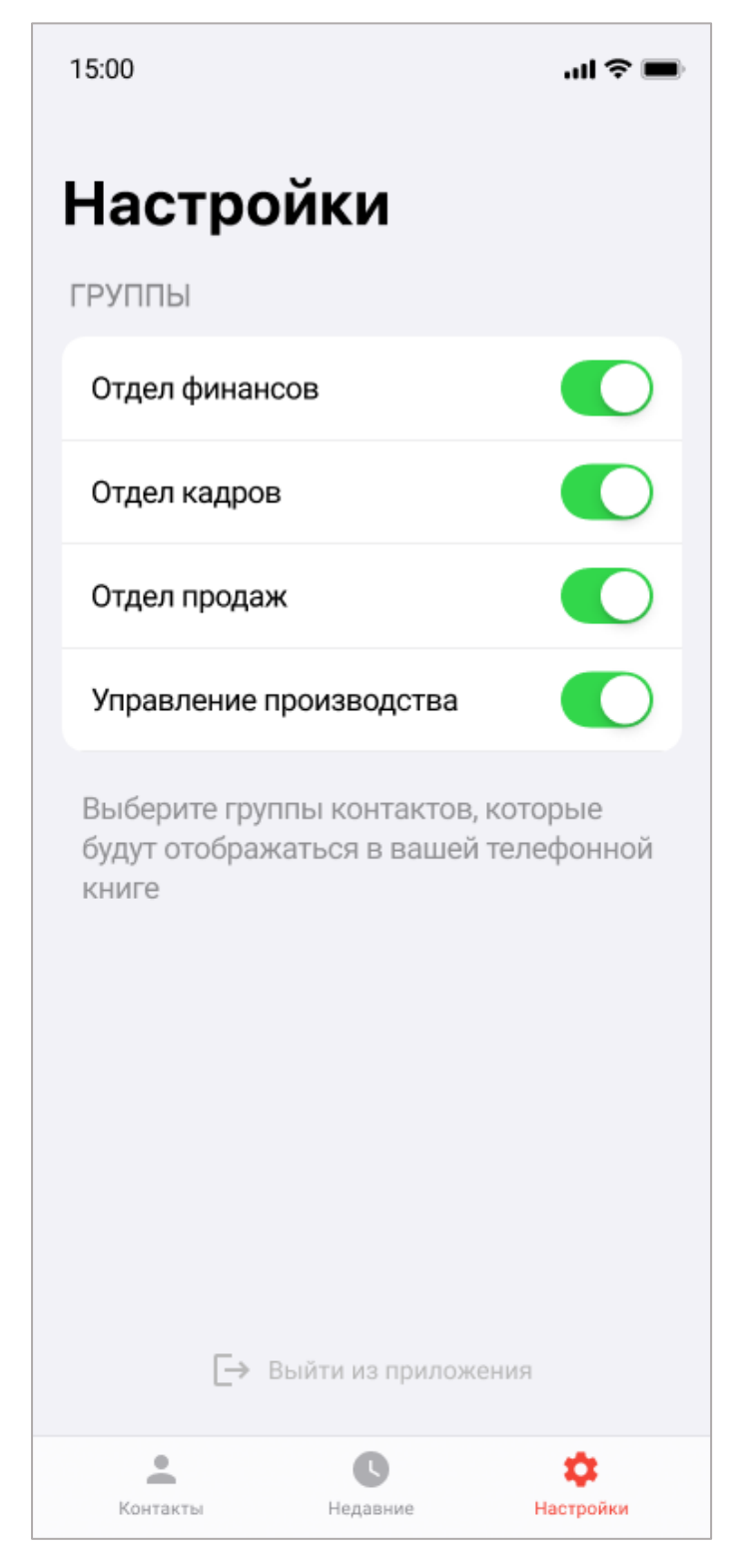

Рисунок 5 – Настройки отображаемых в телефонной книге групп

#### 4.4. Описание операции «Прием входящих звонков от сотрудников»

При поступлении входящих звонков от сотрудников организации у пользователя

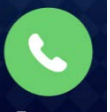

есть возможности принять звонок по кнопке — «Принять» и отклонить звонок

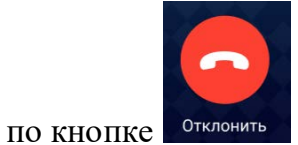

отклонить – «Отклонить» соответственно (Рисунок 6).

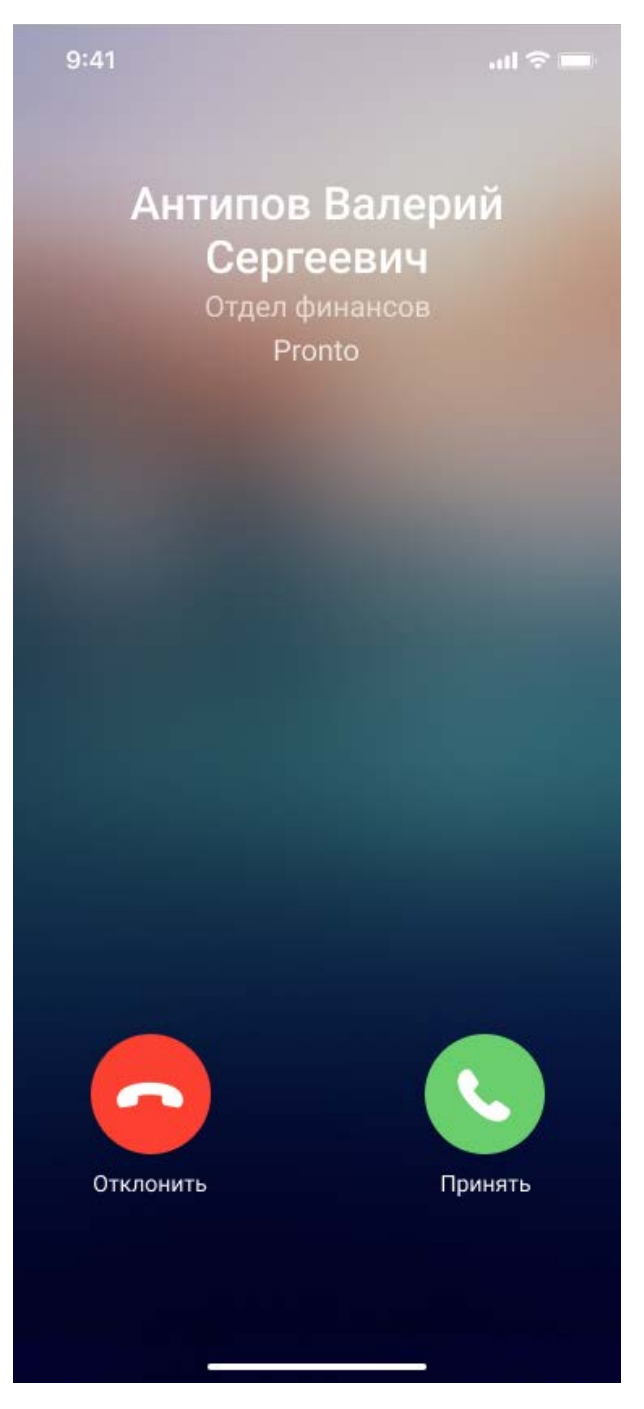

Рисунок 6 – Входящий звонок

Если пользователь принимает звонок, то в Приложении происходит установка соединения (Рисунок 7).

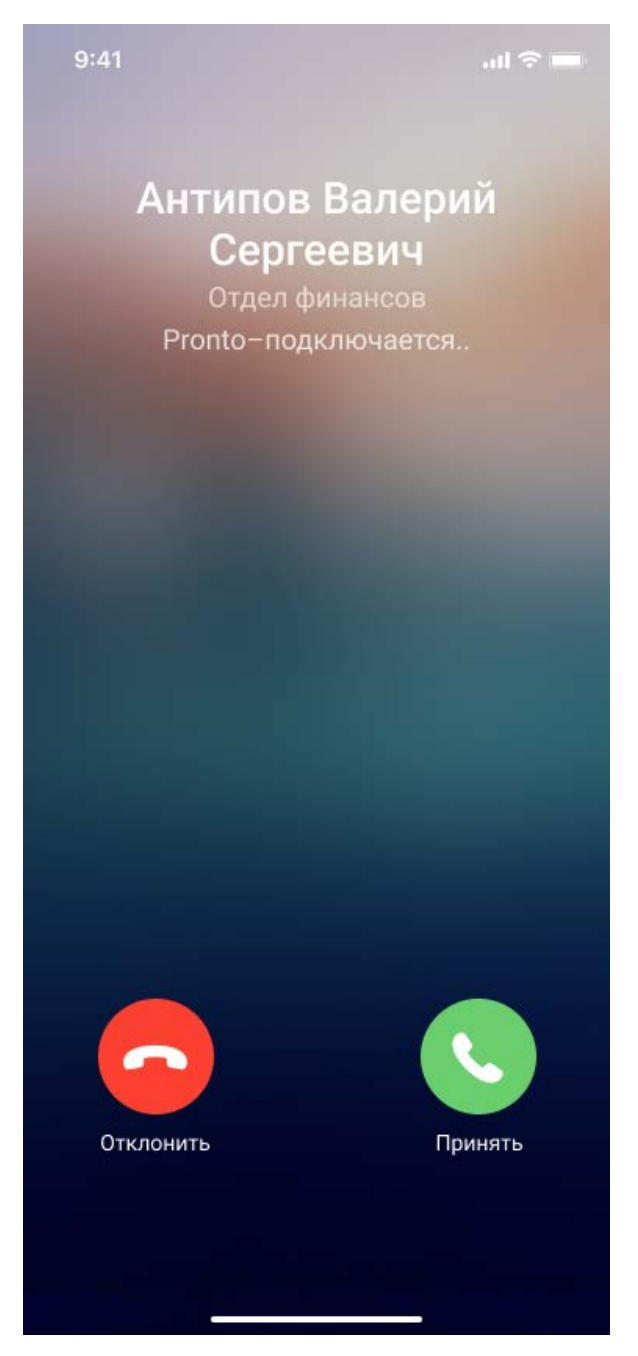

Рисунок 7 – Установка соединения

Когда соединение установлено, есть возможность осуществлять разговор.

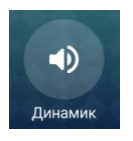

В процессе разговора можно включить громкую связь по кнопке

«Динамик» и можно отключить звук по кнопке откл. звук» – «Откл. звук» (Рисунок 10).

Z.

При включении динамика открывается всплывающее меню со списком доступных устройств вывода звука (Рисунок 8):

- телефон;
- громкая связь;
- наушники (Рисунок 9);
- другое устройство (при наличии).

Для закрытия всплывающего меню необходимо нажать кнопку «Скрыть».

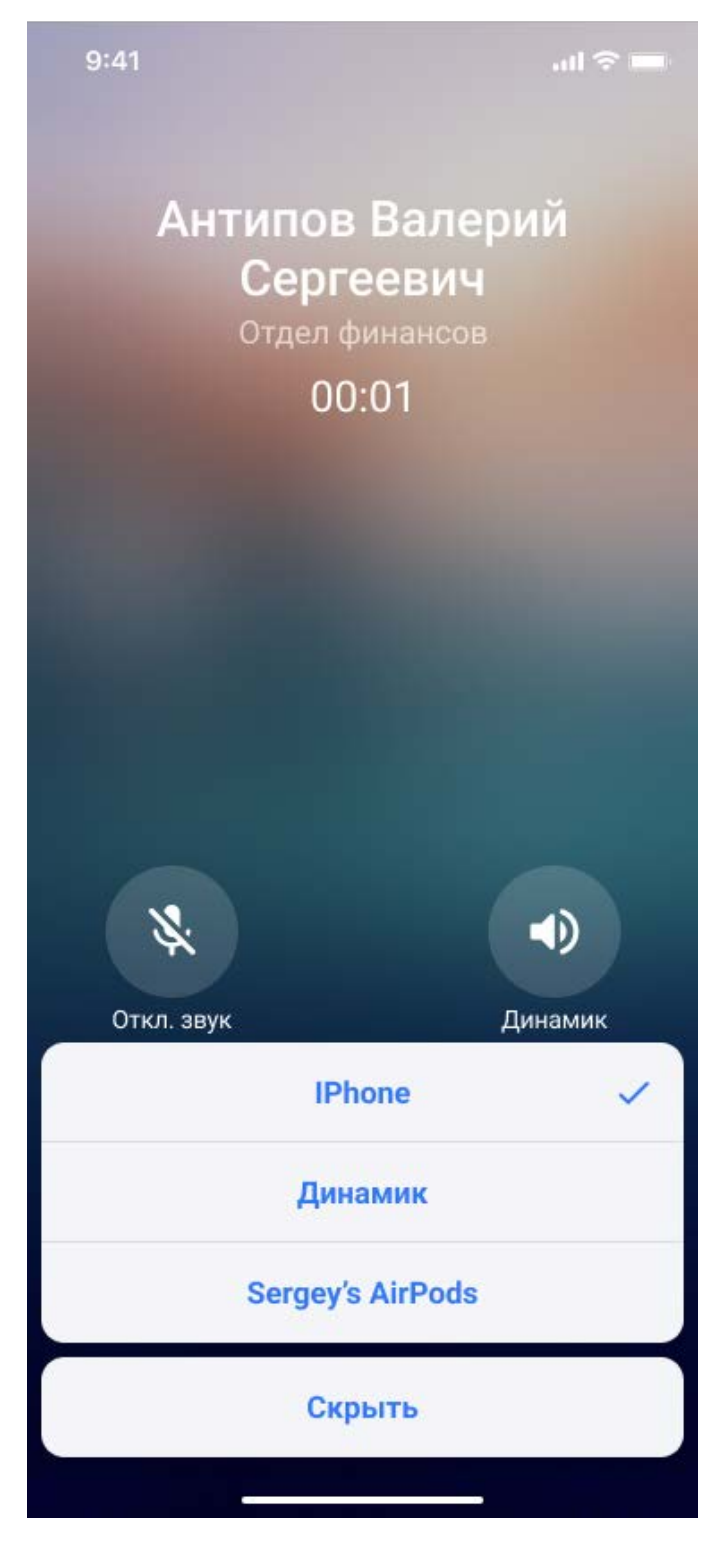

Рисунок 8 – Выбор устройства вывода звука

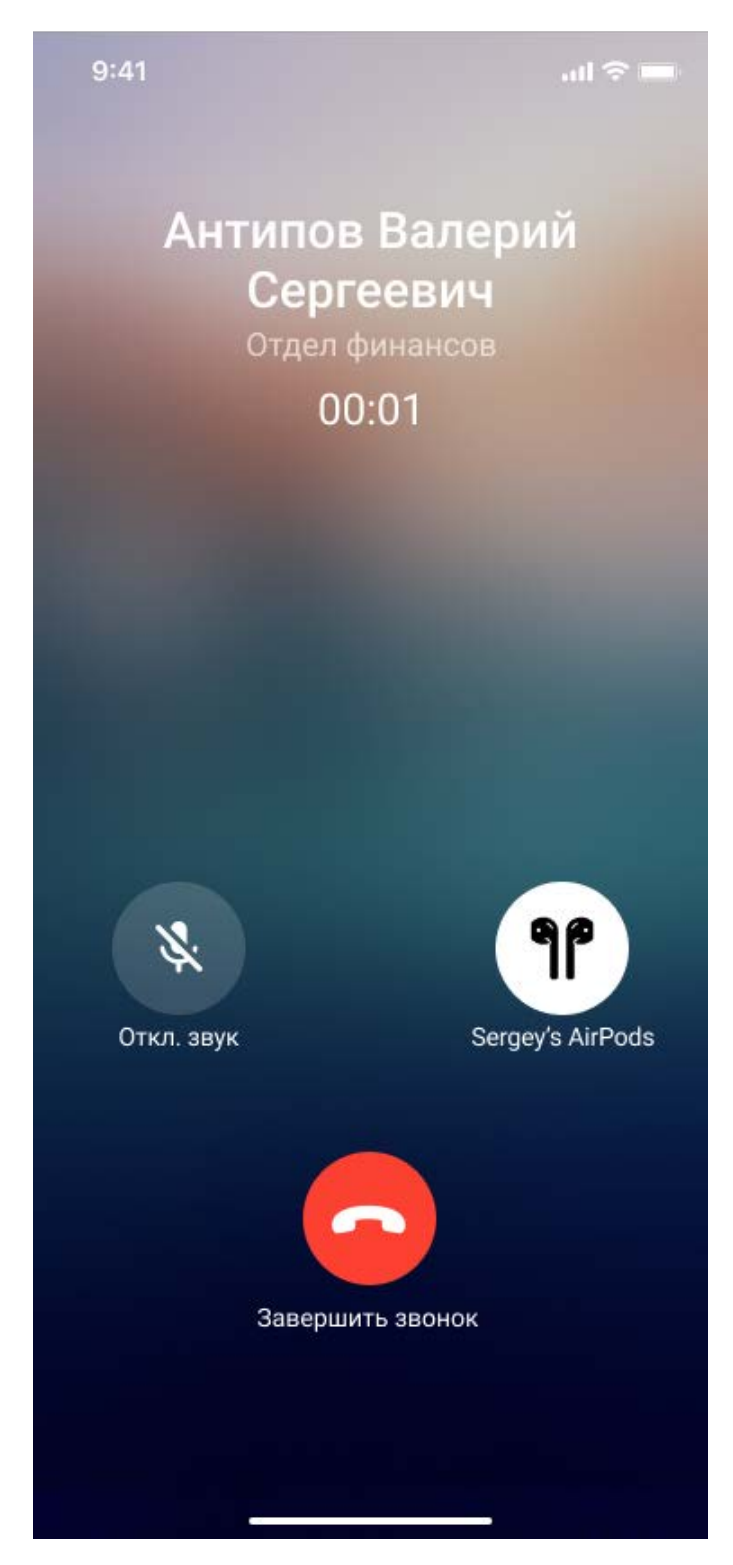

Рисунок 9 – Выбрано устройство вывода звука – наушники

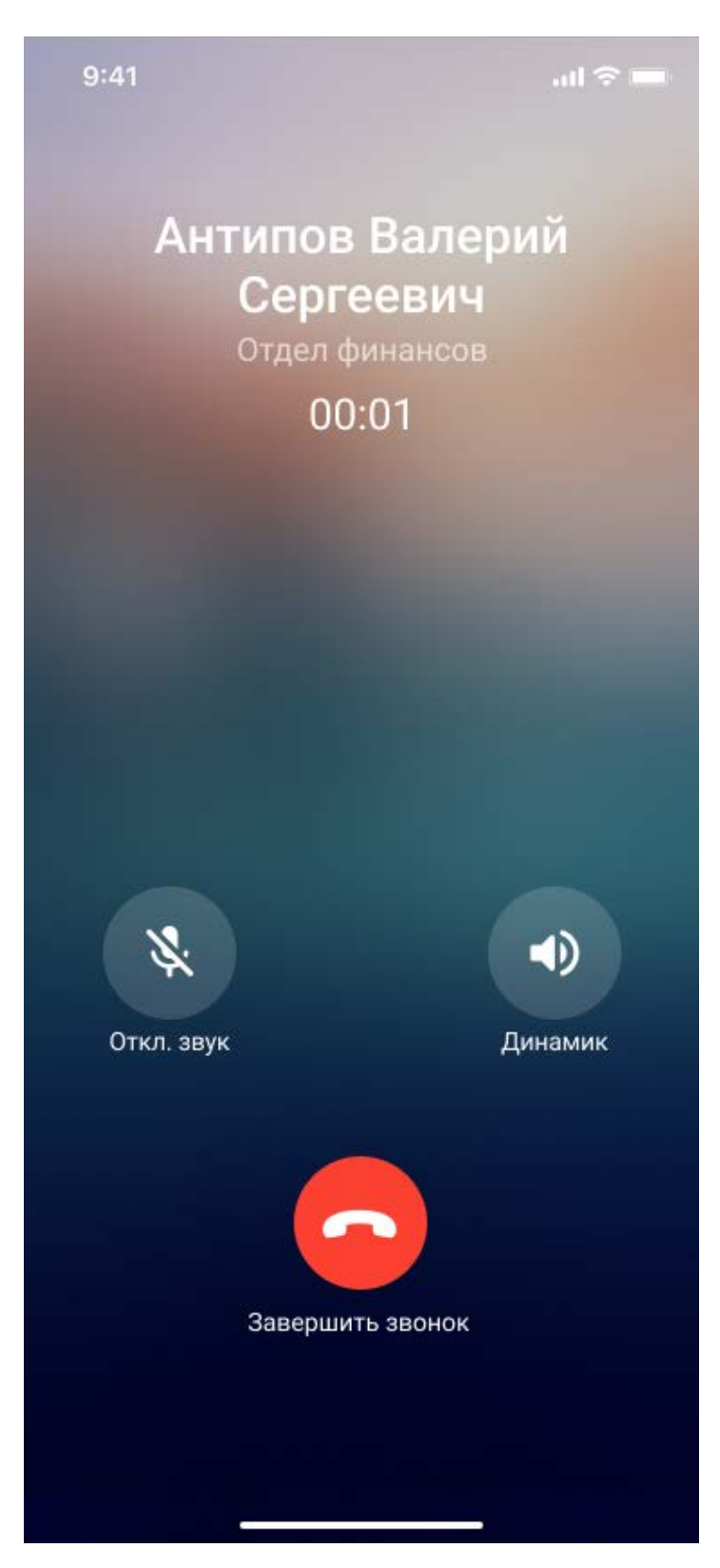

Рисунок 10 – Отключить звук

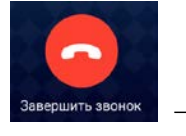

«Завершить

Для завершения вызова необходимо нажать кнопку Завершить звонок \_ звонок» (Рисунок 11).

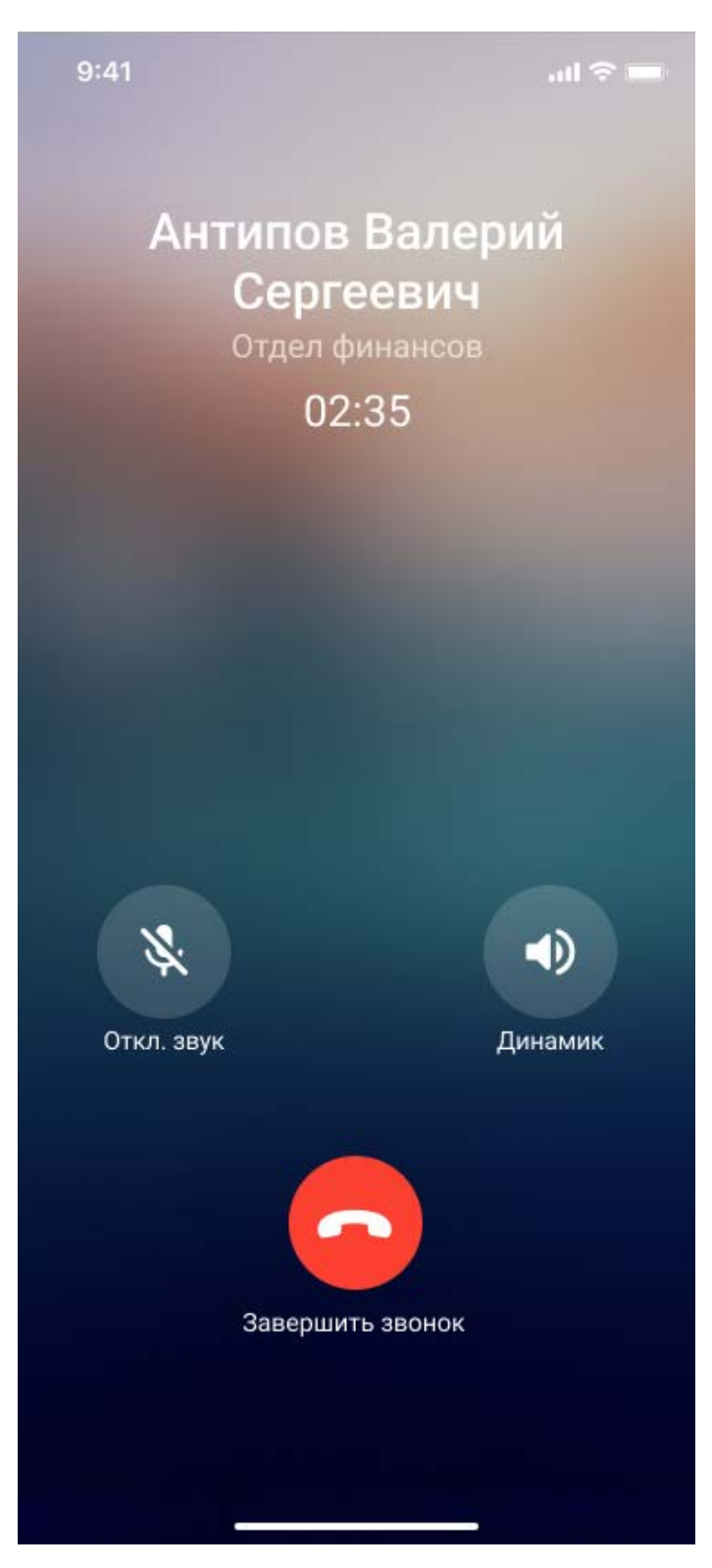

Рисунок 11 – Соединение установлено

#### 4.5. Описание операции «Входящий звонок во время разговора»

Если пользователь разговаривает с абонентом через Приложение, то при поступлении входящего звонка по телефону или мессенджеру, а также прочих программ для коммуникации в Интернете, пользователь видит экран с возможностью выбора, какой разговор он хочет продолжить: текущий или новый поступивший.

Если в момент разговора пользователя по Приложению поступает еще один входящий звонок от абонента по Приложению, тогда абонент услышит короткие гудки (режим «занято»), и автоматически выполнится сброс нового входящего звонка абонента. Отклонить или принять второй звонок от абонента пользователь в данном случае не может.

#### 4.6. Описание операции «Осуществление исходящих звонков сотрудникам»

Для осуществления исходящего звонка пользователю необходимо выбрать абонента в адресной книге и в карточке выбрать возможность звонка с помощью Приложения (см.п. 4.1). В процессе вызова у пользователя есть возможность

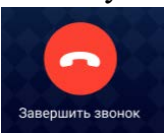

«Завершить звонок»

завершить звонок по кнопке (Рисунок 12).

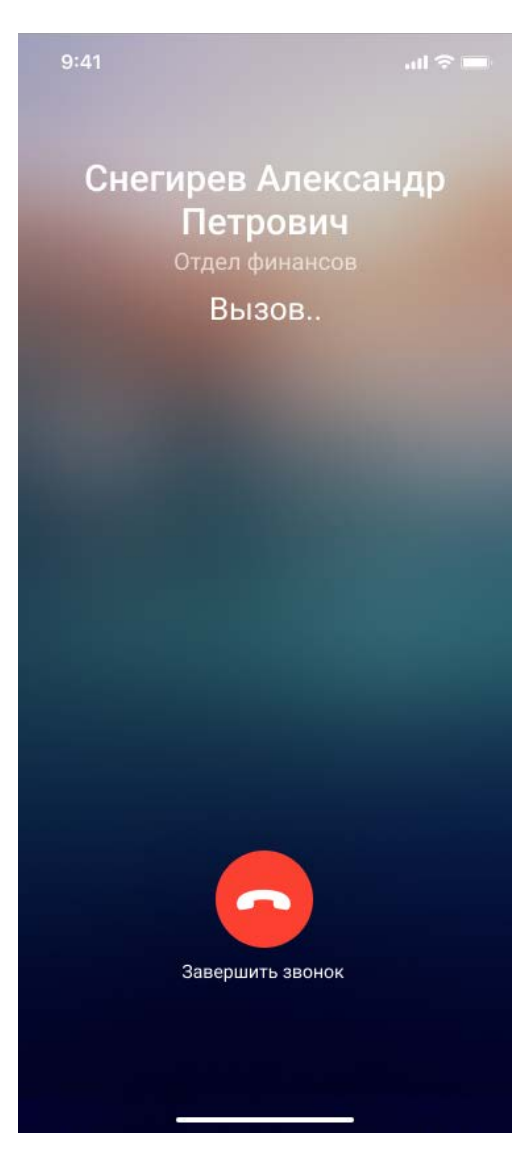

Рисунок 12 – Вызов при исходящем звонке